# Introduction à Fracttal One Mobile

help.fracttal.com/hc/change\_language/fr

Fracttal One Mobile offre une solution complète pour gérer la maintenance des actifs directement depuis votre appareil mobile, offrant un accès rapide aux fonctionnalités de la plateforme. L'application dispose d'un tableau de bord intuitif, d'une barre de navigation simplifiée et d'un accès facile aux modules, optimisant ainsi la gestion et facilitant la prise de décisions en temps réel. La version mobile complète la version de bureau, permettant une gestion efficace depuis n'importe où.

### Menu d'Actions

En haut du tableau de bord, vous trouverez le menu des actions, qui propose des options supplémentaires, telles que :

- **Tony** : Intelligence artificielle qui vous aide à résoudre des questions et fournit des informations sur les ressources de la plateforme.
- **Tour** : Un tour guidé pour faciliter la navigation et la compréhension des fonctionnalités.
- Actions : Accès rapide aux fonctionnalités essentielles comme l'installation, les équipements, les tâches non planifiées, les demandes de travail, la lecture du compteur, le code QR et le lecteur NFC.

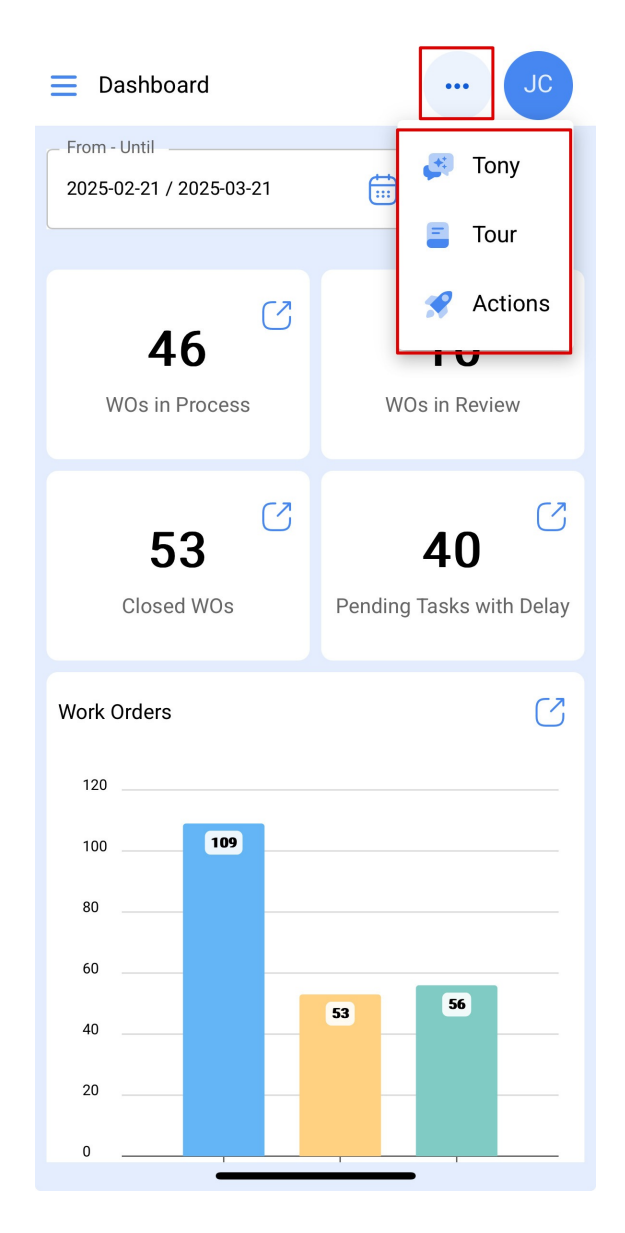

## Menu des Options dans Fracttal One Mobile

Dans le coin supérieur droit de l'écran, vous trouverez des options pour personnaliser l'application :

- **Réglage** : Paramètres généraux et préférences de l'application.
- Quoi de neuf : Mises à jour et nouveautés du système.
- Langue : Changement de la langue de l'interface.
- Mode sombre : Activation du mode sombre pour une visualisation plus confortable.
- Aide et support technique : Accès au centre d'aide et au support.
- Changer d'entreprise : Passer d'une entreprise enregistrée à une autre.
- Fermer la session : Terminer votre session dans l'application.

| 📃 Dashbo                   | bard JC                                                   |
|----------------------------|-----------------------------------------------------------|
| From - Until<br>2025-02-21 | Jonas Campos<br>Activación Fracttal - Esp                 |
| <b>4</b><br>WOs ir         | Settings<br>What's new?<br>Language ~                     |
| Close                      | Dark Mode<br>Help and Technical Support<br>Change company |
| Work Orders                | C→ Log out                                                |
| 100                        | 109                                                       |
| 80                         |                                                           |
| 60                         |                                                           |
| 40                         | 53 56                                                     |
| 20                         |                                                           |
| 0                          |                                                           |

#### Filtres Disponibles dans le Tableau de Bord

En utilisant le filtre de plage de dates, vous pouvez sélectionner des périodes spécifiques pour afficher les ordres de travail, tandis que le filtre de **localisation/équipement** permet de localiser les actifs rapidement, soit manuellement, soit via le **code QR** et **le lecteur NFC**.

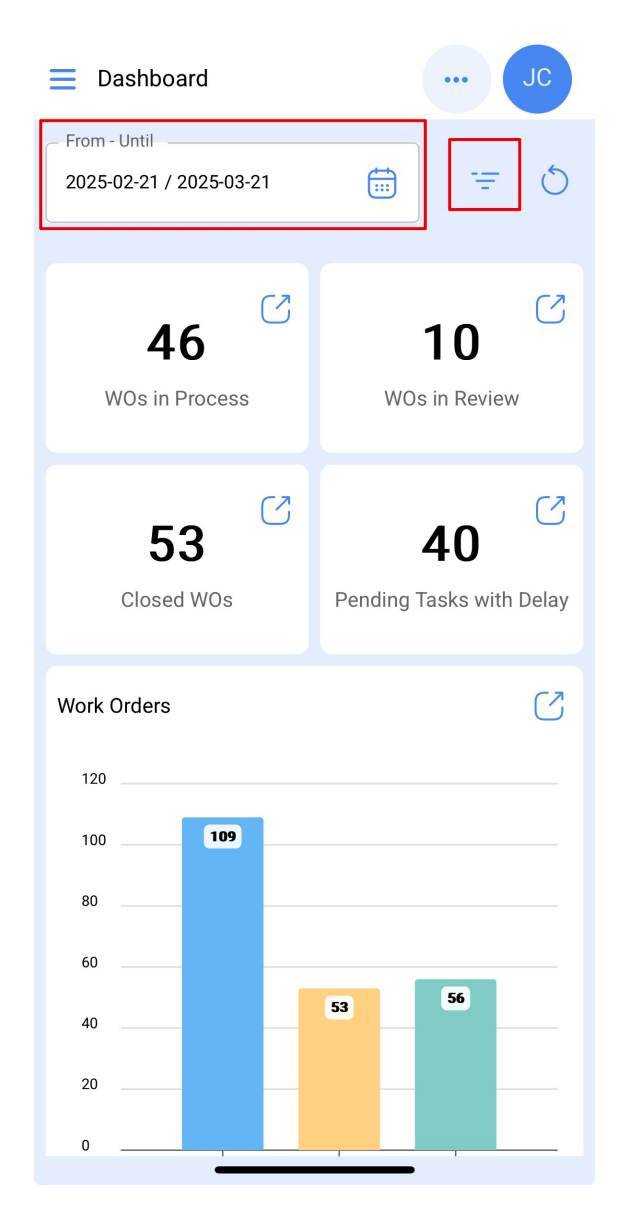

- Filtre de plage de dates : Permet de sélectionner des plages de dates spécifiques, facilitant l'affichage des ordres de travail et des tâches pendant la période souhaitée.
- Filtre de localisation/équipement : Offre la possibilité de localiser les actifs manuellement ou via le code QR et le lecteur NFC, offrant ainsi plus d'agilité dans la gestion des actifs et des tâches.

| ← Filter             |                 |
|----------------------|-----------------|
| Location / Equipment | ~ (69)          |
| From                 | Until2025-03-21 |
|                      |                 |
|                      |                 |
|                      |                 |
|                      |                 |
|                      |                 |
|                      |                 |
| Apply Filters        |                 |

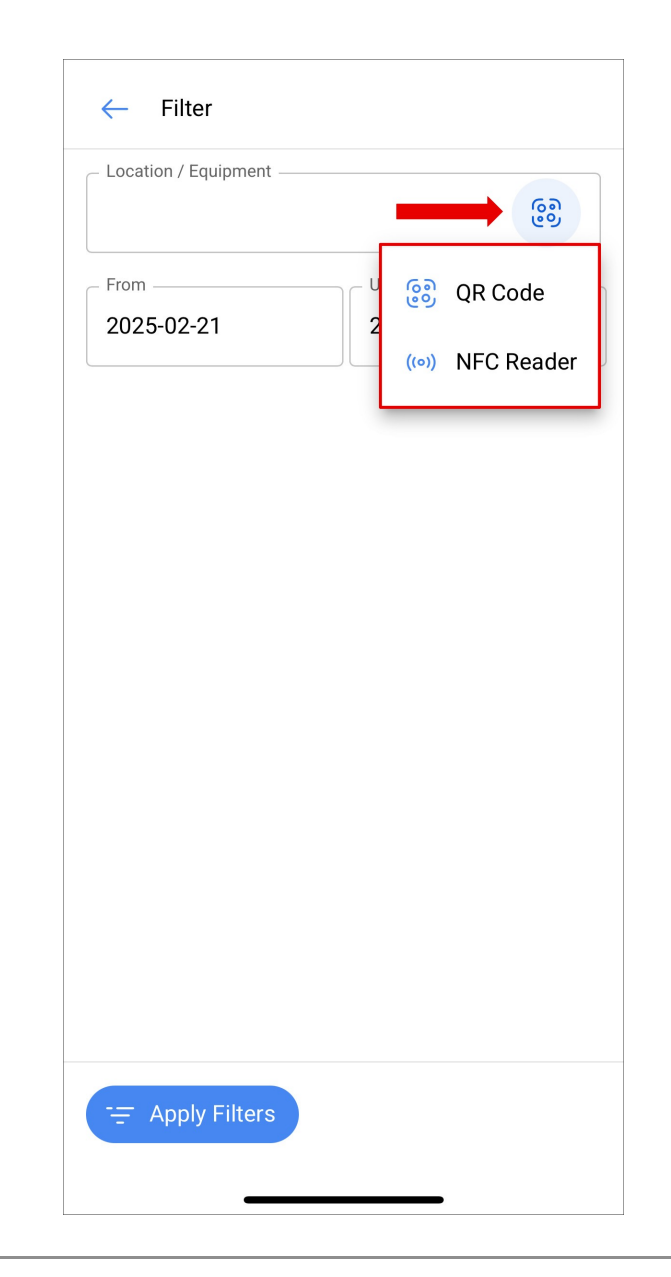

## Tableau de Bord

Dans le tableau de bord, vous pourrez voir un aperçu général des ordres de travail et des tâches, facilitant le suivi des opérations de maintenance. L'interface est intuitive et présente des graphiques pour visualiser des données clés telles que :

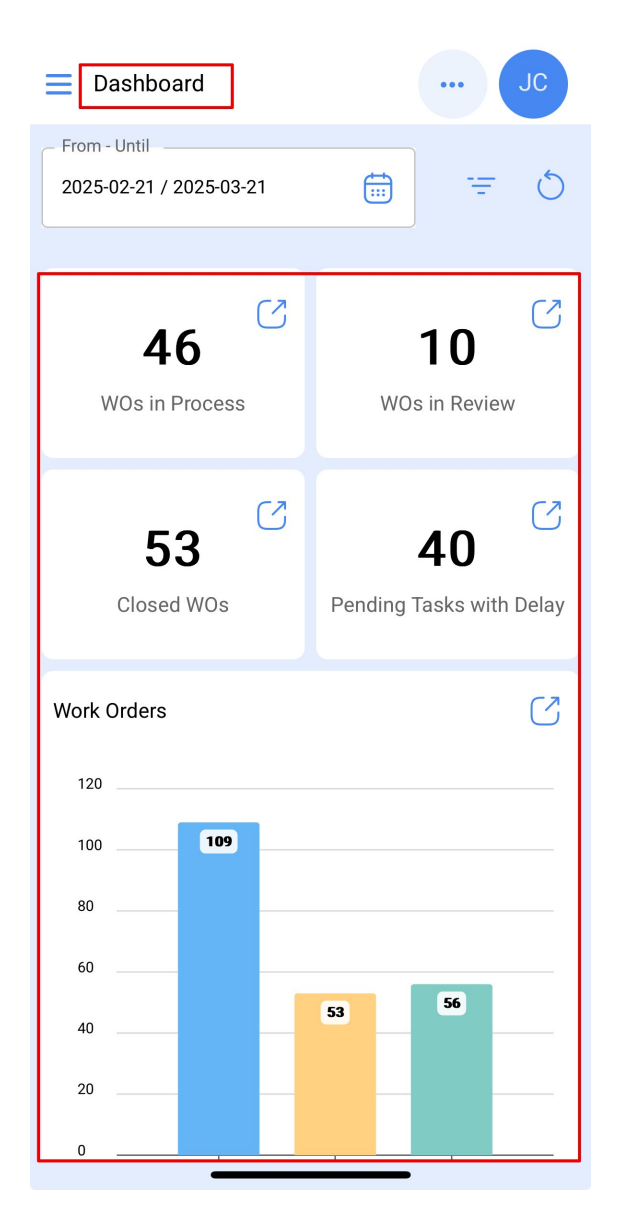

- Ordres de travail en cours : Ordres de travail actuellement en cours.
- Ordres de travail en révision : Ordres de travail en attente de révision ou d'approbation.
- Ordres de travail finalisés : Ordres de travail déjà complétés.
- Tâches en retard : Tâches en retard qui nécessitent une priorisation.
- Graphiques et KPI : Visualisation des performances des ordres de travail et des tâches, avec des données telles que le temps d'exécution, les coûts et d'autres indicateurs clés concernant la maintenance et l'exploitation des actifs.

Ces données sont présentées de manière interactive, avec des graphiques mis à jour en temps réel, afin de faciliter la prise de décision.

## Menu Principal

Dans la partie supérieure du menu principal, vous trouverez trois options supplémentaires :

| Version: 5.0.42               |                      | с    |
|-------------------------------|----------------------|------|
| 8 A &                         |                      | 5    |
| Catalogs                      |                      | ~ 7  |
| Warehouses                    |                      | ٢    |
| Work Management               | ~                    |      |
| Monitoring                    | ~                    | 2    |
| Dispatcher                    | ~                    | elay |
| Business Intelligence         | ~                    |      |
| Cloud Disk                    |                      |      |
| Requests                      |                      |      |
| Online help                   |                      |      |
| 🗇 Support 🕞 Create ti         | icket                | -    |
| Commit:<br>BuiltTime: 2025-03 | 3e4eb86<br>-17 13:03 |      |

- Code QR et lecteur NFC : Accès direct pour scanner les codes QR et utiliser le lecteur NFC, facilitant la traçabilité des actifs et des tâches.
- **Tableau de bord** : Accès direct à l'aperçu des ordres de travail et des tâches, avec des graphiques dynamiques pour la surveillance en temps réel.
- **Mode hors ligne** : Permet d'utiliser l'application sans connexion Internet, en synchronisant les données lorsque la connexion est rétablie.

Le menu principal, situé à gauche de l'écran, offre un accès facile aux modules principaux :

- Catalogues : Accès aux actifs, fournisseurs et autres enregistrements.
- Entrepôts : Gestion des stocks de matériaux.
- Tâches : Gestion des tâches de maintenance.
- Monitorer : Suivi en temps réel de l'état des actifs.

- Automatiseur : Création d'automatisations pour simplifier les processus.
- Intelligence d'Affaires : Rapports et KPI pour surveiller la performance des opérations.
- **Disque virtuel** : Accès et stockage de documents liés aux actifs et aux tâches.
- **Demandes** : Gestion des demandes de maintenance.

| Version: 5.0.42              |                         |      |
|------------------------------|-------------------------|------|
| 8 A &                        |                         | 5    |
| Catalogs                     |                         | C7.  |
| Warehouses                   |                         |      |
| Work Management              | ~                       |      |
| Monitoring                   | ~                       | 2    |
| Dispatcher                   | ~                       | elay |
| Business Intelligence        | ~                       |      |
| Cloud Disk                   |                         | 2    |
| Requests                     |                         |      |
| Online help                  |                         |      |
| 💬 Support 🕃 Create t         | icket                   |      |
| Commit<br>BuiltTime: 2025-03 | : 3e4eb86<br>3-17 13:03 |      |